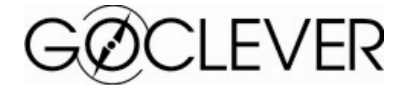

## Vítejte a gratulujeme!

Právě jste si pořídili navigační systém GoClever. Díky jeho bohatým funkcím a detailním mapám se Vaše cesty napříč Evropou stanou jednodušší a příjemnější jako nikdy předtím. Už nikdy nezabloudíte a neztratíte Váš drahocenný čas.

## Zkrácený manuál

Nesledující informace jsou důležité, pokud používáte Váš navigátor poprvé.

## Důležité upozornění:

- Je zakázáno nechávat zařízení na palubní desce nebo vystavené přímému záření slunečních paprsků (může to vést k nevratnému poškození navigace).
- GoClever Vám pomáhá s navigací. Není určen pro určování přesné polohy na zemi, nadmořské výšky, vzdálenosti či času.
- Pravidla zobrazené na mapě sou pouze informační. Vždy musíte dodržovat předpisy.
- GPS nemusí fungovat v místech, kde je signál blokován, jako jsou tunely, mosty, atd.
- Není dovoleno zapínat navigační systém v době řízení.
- Nemontujte navigační systém do míst, kde by mohl omezit výhled řidiči.

#### Jak nainstalovat satelitní navigační systém do auta:

Instalujte zařízení tam, kde je signál nejlepší. Signál může být omezen i elektricky vyhřívaným předním sklem. V takových případech je nutné použít externí GPS anténu.

#### Příprava před startem navigace:

#### 1. DIGITÁLNÍ MAPA

Pro start navigace zapněte přístroj a klikněte na "Navigace" v Hlavním menu.

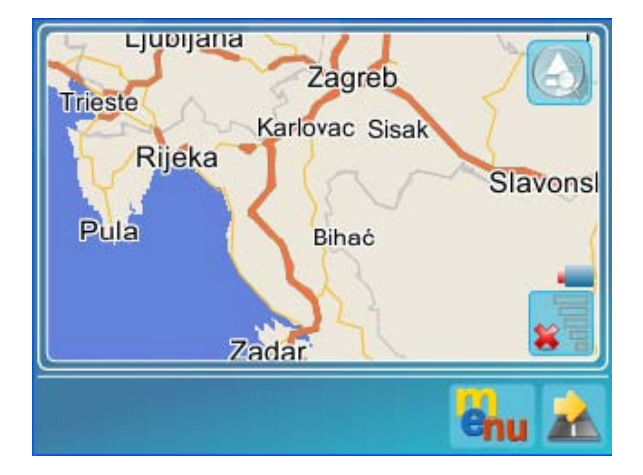

Po startu programu uvidíte na obrazovce **Hlavní okno.** 

Zobrazený obsah je mapa nahraná do přístroje navigace. Lehce **přejděte prstem** po obrazovce a prohlédněte si mapu. 🔇 zobrazuje/skrývá funkce přiblížení

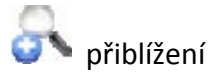

🔪 vzdálení

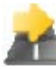

📶 přepne do okna navigace

ukazuje dostupnost a kvalitu GPS signálu; kliknutí na ikonu umístni aktuální pozici do středu obrazovky

**Kliknutí v oblasti mapy** – klik na objekt v oblasti mapy se provádí kliknutím a držením na vybraném objektu; objeví se obdélníkové okno s ovládacími ikonami; v liště nad mapou se objeví název ulice nebo dané oblasti, nad kterou se klik prováděl.

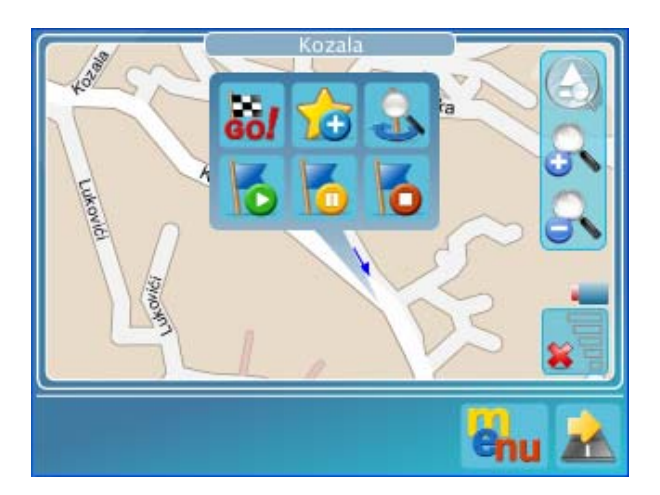

## 2. <u>NAVÁDĚNÍ</u>

Nejdůležitějším úkolem pro navádění je navádění ke známé lokaci nebo objektu.

S GoClever navigátorem se to provádí následovním způsobem:

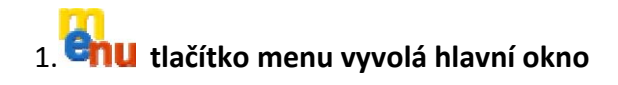

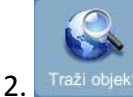

<sup>ekt</sup> hledat objekt vyvolá okno hledání

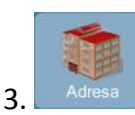

adresa vyvolá okno pro vložení adresy a dotykovou klávesnici; vyhledávač nevyžaduje přesné vloženi adresy; částečné nebo nekompletní zadáni je tolerováno

| City:   | Sibe |        |
|---------|------|--------|
| Street: | Radi | HN: 15 |

# 4. spustí vyhledávání adresy

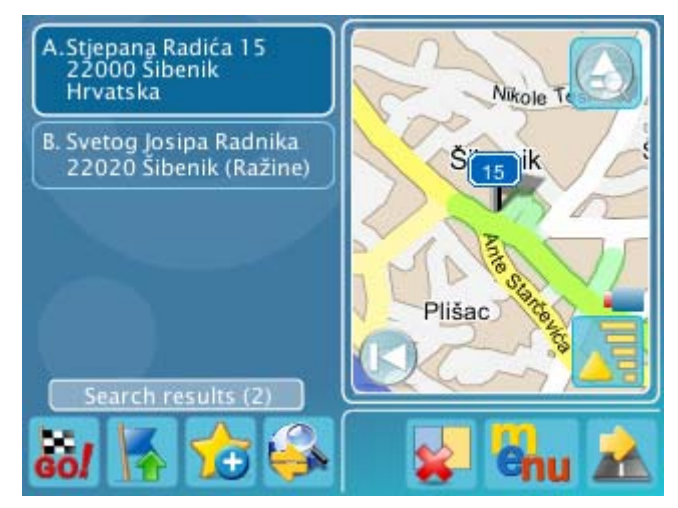

List potencionálních cílů je prezentován listem adres. Vybraná adresa je zvýrazněna. Uživatel může vybrat cíl scrollováním a kliknutím na adresu.

5. 5. tlačítko GO vybere cíl, přepočte trasu k cíly a spustí naváděcí mód

# 3. OKNO NAVIGACE

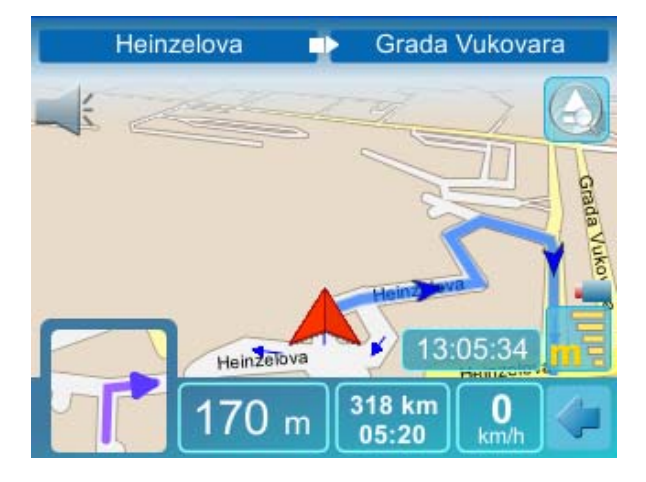

Okno navigace poskytuje ovládání navigace a navigační data. Vrchní část zobrazuje název ulice kterou aktuálně procházíte název ulice do které by jste měl odbočit. Navigační okno obsahuje také další data.

| Г | / | / |  |
|---|---|---|--|
|   |   | 1 |  |
|   |   |   |  |

náhledové okno ukazuje následující manévr tak , jak v reále vypadá (zobrazuje část mapy); kliknutím na okno přehrajete poslední hlasový příkaz

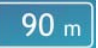

🖳 vzdálenost k dalšímu manévru

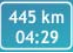

vzdálenost a doba trváni Vaši cesty

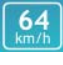

aktuální rychlost

28:49 zobrazení času v dané časové zóně

GPS signál a jeho kvalita je zobrazena počtem žlutých čárek; písmeno "m" na tlačítku ukazuje, že může být použito jako tlačítko menu

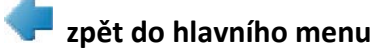

3.1 ZMĚNY NASTAVENÍ SOFTWARE Z NAVIGAČNÍHO OKNA

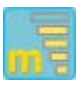

GPS signal tlačítko s písmenem "m" otevře menu ve kterém bude možné provést změny nastavení

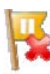

dovolí přeskočit následující průjezdný bod

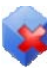

přepíná 2D a 3D digitální mapu

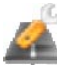

🐔 zobrazuje různá nastavení

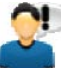

výběr hlasu doprovodné hlasové navigace

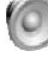

nastavení zvuku a hlasitosti

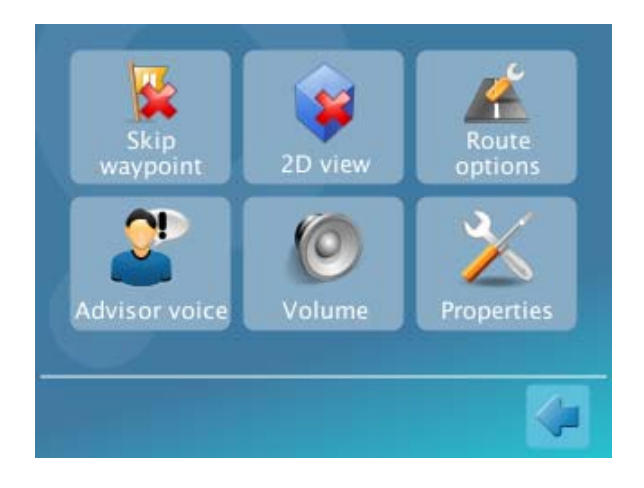

×

otevře menu pro změny nastavení software - nastavení nočních podmínek nebo klávesnice (ABCD / QWERTY)

# 3.2 ZMĚNA CÍLE Z NAVIGAČNÍHO OKNA

- 1. Vyvolá hlavní okno; nový cíl může být zadán dle dostupných metod (přímo na mapě, výběrem z oblíbeného listu nebo startem nového vyhledávání)
- 2. 60 tlačítko GO vybere cíl, přepočte trasu k cíli a spustí naváděcí mód

# :: UPOZORNĚNÍ

Změna cíle provede nový přepočet trasy.

4. <u>VYHLEDÁVÁNÍ</u>

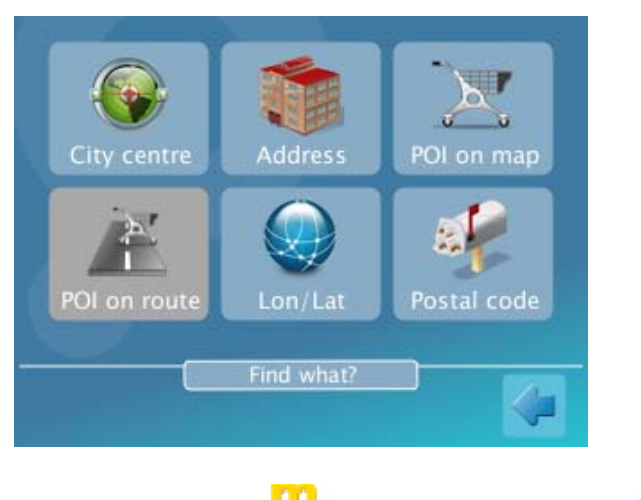

Klikněte na tlačítko 许 a pak na Vyhledávání 🥯.

**Centrum města**: vyvolá vyhledávání , kde se nezadává ulice ani číslo; typické použití pro cíle kde přesná adresa není důležitá

Adresa: používá se v situaci, kde je ulice i číslo potřebné

#### :: UPOZORNĚNÍ!

Není potřeba zadávat centrum města a pak přesnou adresu

POI na mapě: používá se pro vyhledávání bodu zájmů na viditelné časti mapy

**POI na cestě**: používá se pro vyhledávání bodů zájmu podél vypočtené trasy (hledají se také body zájmů mimo trasy do vzdálenosti 90 sekund řízení, při sjetí z vypočtené trasy)

Lon/Lat: vyhledá cíl zadáním přesné zeměpisné šířky a délky

**Poštovní čísla**: vyhledává cíl zadáním poštovního směrového čísla; cíl bude umístněn do středu oblasti, která spadá pod dané poštovní směrové číslo